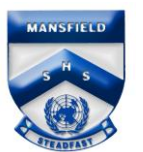

## Enrolling a macOS (Apple Mac) device

- 1. Open Safari and search for the Company Portal by entering the website address <u>https://portal.manage.microsoft.com</u>.
- 2. Enter your Education Queensland @eq.edu.au email address, then select Next.

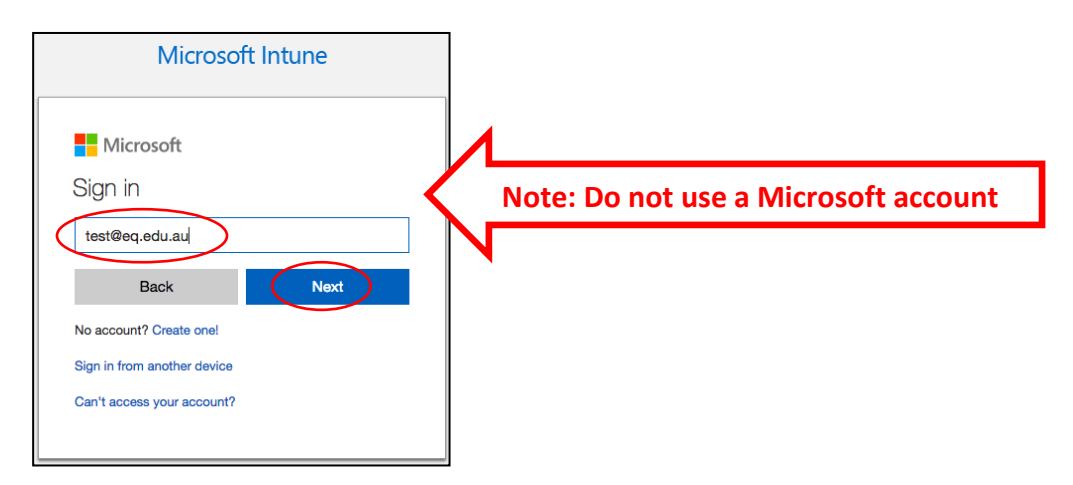

- 3. Enter your username and password for the Managed Internet Service.
- 4. Accept the terms and conditions and select Sign in.
- 5. After logging in, click on the Menu on the left side of the page and select **My Devices**.

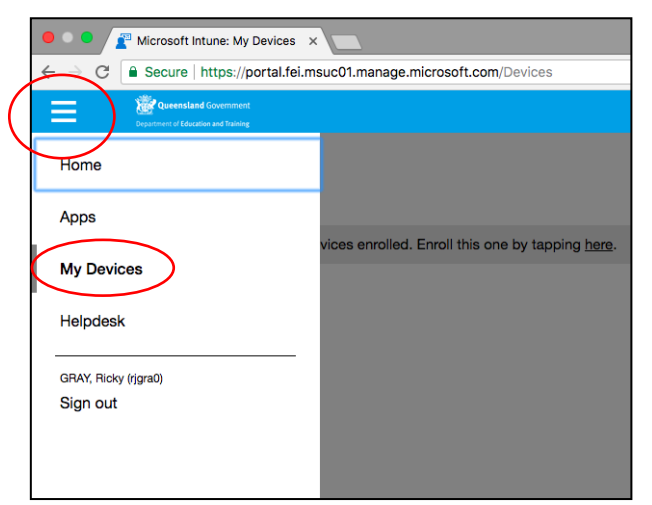

6. Select ENROLL to continue.

| Which device is this?                                                                                                    |
|----------------------------------------------------------------------------------------------------|
| Right now, your device is either not enrolled, or the Company Portal can't figure out which enrolled device it is. If you've<br>already enrolled this device, select it from the list below to identify it.                                                                                                    |
| identifying or enrolling your device will let you install apps which require enrollment on the right device. Some apps do<br>not require enrollment and can be risaliated on any device. Note that enrolling your device allows your IT administrator to<br>manage some of its settings to keep comportate data secure. |
| If you've just enrolled this device, it might take a few minutes for it to show up in the Company Portal.                                                                                                    |
|                                                                                                    |
|                                                                                                    |
|                                                                                                    |
|                                                                                                    |
|                                                                                                    |
|                                                                                                    |
| ENROL                                                                                                    |

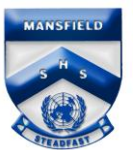

7. **Download** the Company Portal app to your macOS device.

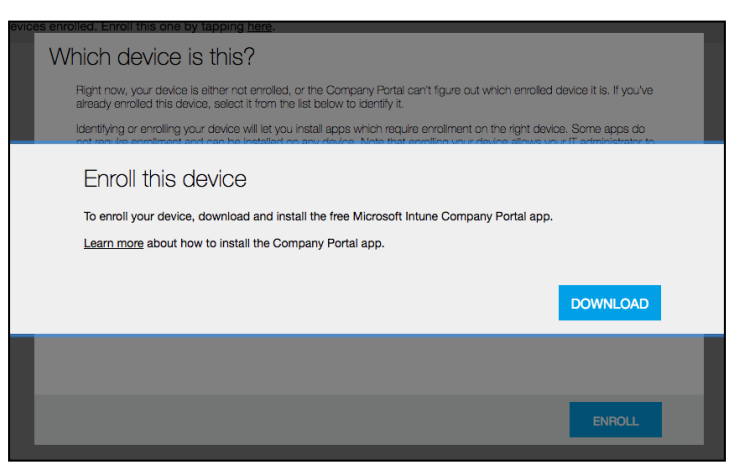

- 8. Open the Applications Folder in Finder and run the Company Portal app.
- 9. Select **Continue**, **Continue** and then **Agree** on the following dialog boxes and click **Install.**

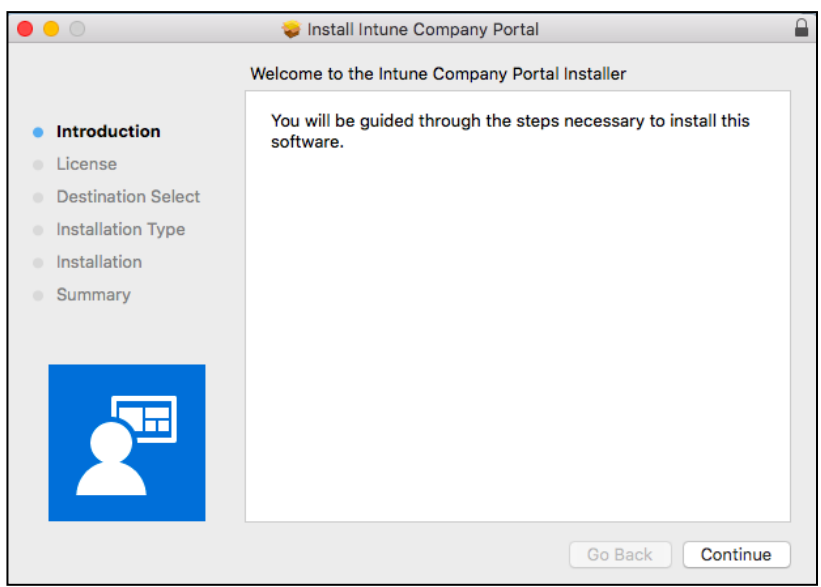

10. Enter your username and password for your device and select **Install Software.** When installation is complete, select **Close** and move the installer to Trash.

|                                                                                     | Install Intune Company Portal Installer is trying to install new software.               |          |
|-------------------------------------------------------------------------------------|------------------------------------------------------------------------------------------|----------|
| <ul> <li>Licer</li> <li>Dest</li> <li>Insta</li> <li>Insta</li> <li>Sumi</li> </ul> | Enter your password to allow this. User Name: testuser Password: Cancel Install Software |          |
|                                                                                     | Go Back                                                                                  | Continue |

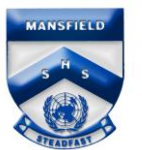

11. Select **Sign In** on the Company Portal page.

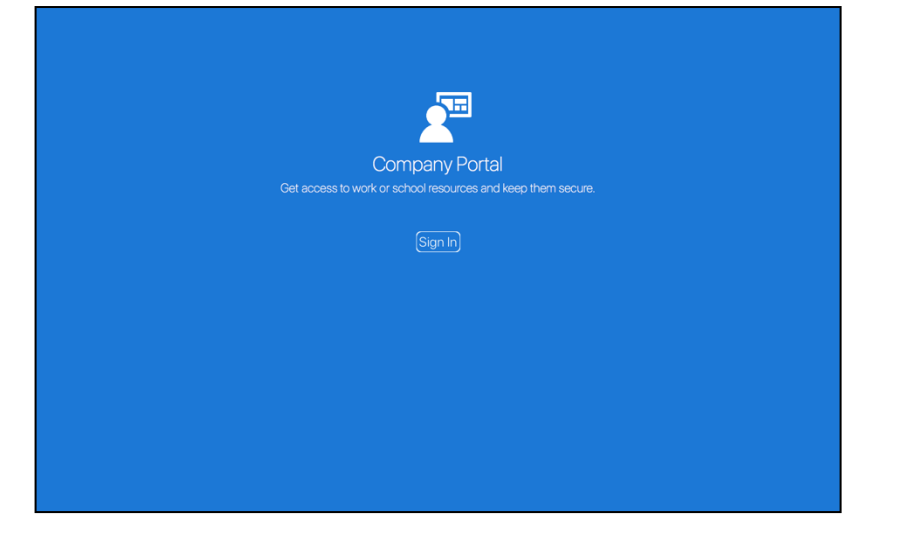

- 12. Enter your username and password for the Managed Internet Service.
- 13. Accept the terms and conditions and select Sign in.

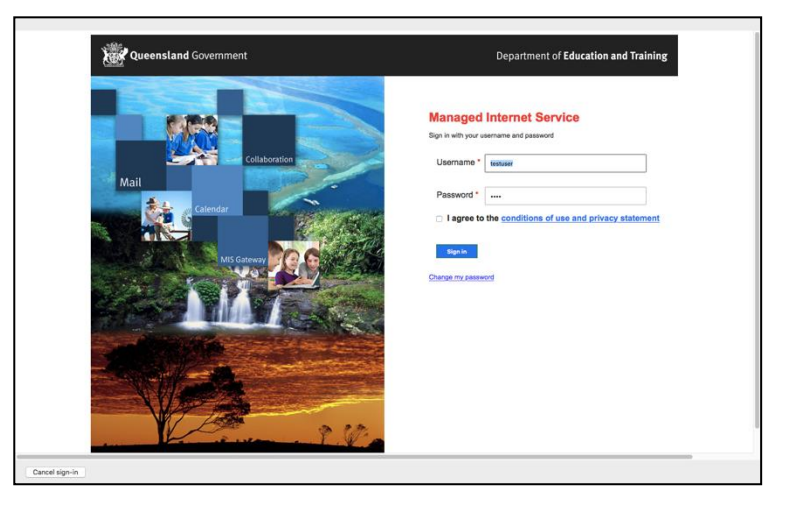

14. Select Manage and then Continue in each of the next screens.

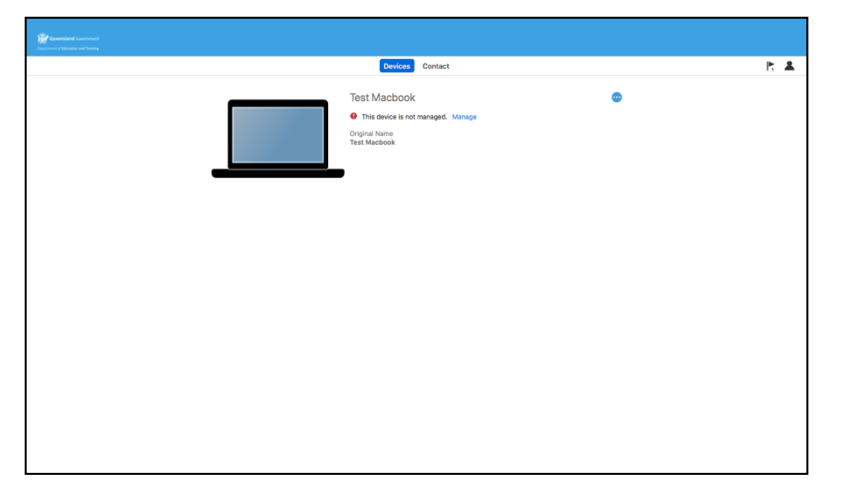

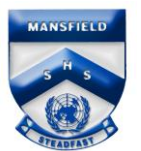

15. Select Enroll.

|  | What's next?                                                                                                    |  |
|--|----------------------------------------------------------------------------------------------------|--|
|  | Allow Company Portal to sign in to the keychain     Enter your Mac legin password     Confirm device management in System Preferences |  |
|  | Click Continue to proceed.                                                                                                    |  |
|  |                                                                                                    |  |
|  |                                                                                                    |  |
|  |                                                                                                    |  |
|  |                                                                                                    |  |
|  |                                                                                                    |  |

- 16. It will then register the device and install a management profile.
- 17. Enter your username and password for your device and select **OK.** It will then sync device data.

|   | Profiles/MD     | M wants to make changes. |   |
|---|-----------------|--------------------------|---|
|   | Enter your pass | sword to allow this.     |   |
| _ | User Name:      | test                     |   |
|   | Password:       |                          |   |
| Y |                 |                          | е |

18. Select Open System Preferences

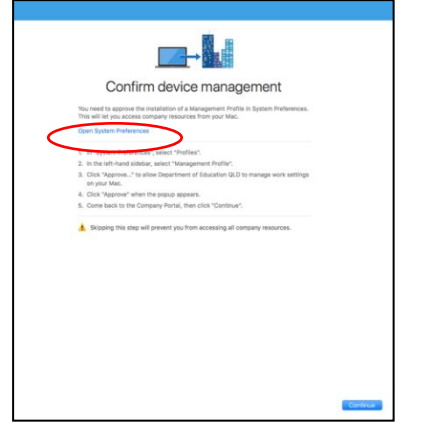

19. Select **Management Profile** and click **Approve** twice, and then return to the Company Portal and select **Done**.

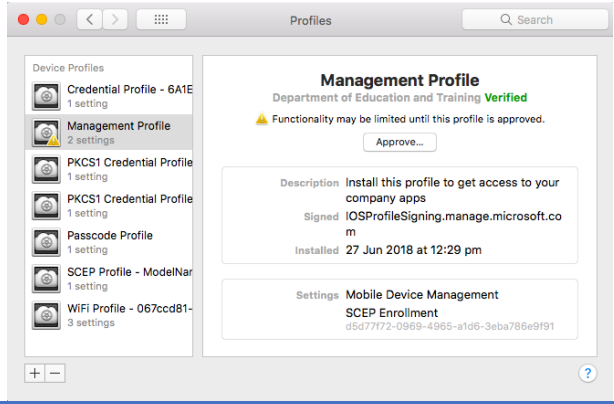